CALIDAD COLOMBIA®SERVICES SEGURIDAD Y SALUD EN EL TRABAJO Res. Habilitación 1932/2020 expedida por SecSalud Deptal Huila Licencia 2401/2015 SecSalud Deptal Huila

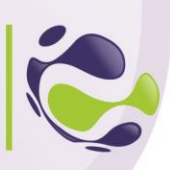

# GUIA DE USO

### Sistema de cotizaciones Calidad Colombia Services S.A.S

<sup>nacce</sup>Eff<sup>e</sup>esta gui<mark>a segurás paso a paso el</mark> proceso para el registro, ingreso y creación de cotizaciones, proceso p<mark>ara la generación de ordenes</mark> de servicio y pagos de servicios solicitados.

# REGISTRO DE EMPRESAS

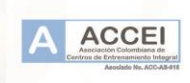

1. Al ingresar al sistema presioar la opción de **tengo una cuenta, Registrarme**"

3.

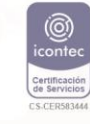

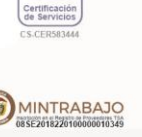

| Registro                                                                                        |                                      |
|-------------------------------------------------------------------------------------------------|--------------------------------------|
| Empresa                                                                                         | ≞                                    |
| Nit                                                                                             | Θ                                    |
| Sin puntos ni numero de veri                                                                    | ficación                             |
| Dirección                                                                                       | S                                    |
| Teléfono (Whatsapp)                                                                             | E                                    |
| Email                                                                                           |                                      |
|                                                                                                 |                                      |
| ebe usar el Nit como dato<br>(Usuario y Contrase<br>He leido y acepto el Tratami                | s de acceso<br>:ña)<br>ento de Datos |
| ebe usar el Nit como dato<br>(Usuario y Contrase<br>He leido y acepto el Tratami<br>REGISTRARSE | s de acceso<br>eña)<br>ento de Datos |

| Ingreso                |             |  |
|------------------------|-------------|--|
| Usuario                | θ           |  |
| Contraseña             | â           |  |
| ACCEDER                |             |  |
| No tengo una cuenta, F | Registrarme |  |

2. Ingresar los datos solicitados, todos los campos son requeridos.

Leer y aceptar los terminos de Tratamiento de Datos

CENTRO DE FORMACIÓN Y ENTRENAMIENTO CALIDAD COLOMBIA

SEDE PRINCIPAL: CARRERA 2 No. 4-50 CENTRO

CALIDAD COLOMBIA<sup>®</sup>SERVICES SEGURIDAD Y SALUD EN EL TRABAJO Res. Habilitación 1932/2020 expedida por SecSalud Deptal Huila Licencia 2401/2015 SecSalud Deptal Huila

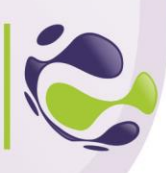

### ACCESO AL SISTEMA

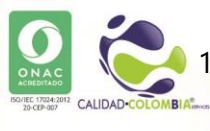

 Una vez se haya realizado el registro, para acceder al sistema se debe usar el NIT como usuario y contraseña

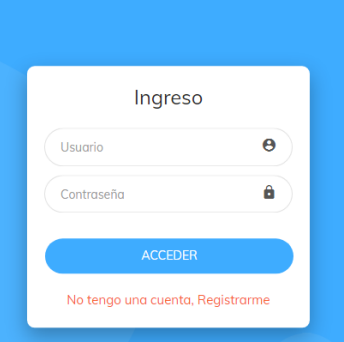

# A ACCE REAR NUEVA COTIZACIÓN

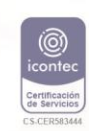

Una vez se haya accedido al sistema, podremos encontrar en la página principal las categorías de los productos y/o servicios a cotizar.

Panel Principa

### 

 Dar clic sobre la categoría para acceder a los productos o servicios de esa categoría.

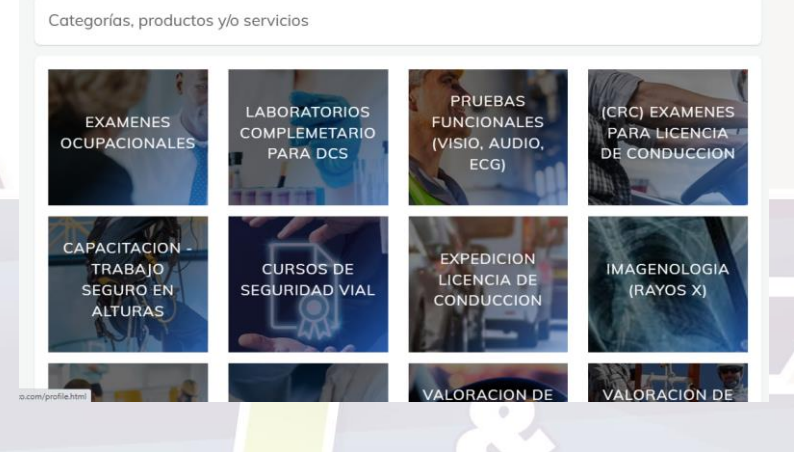

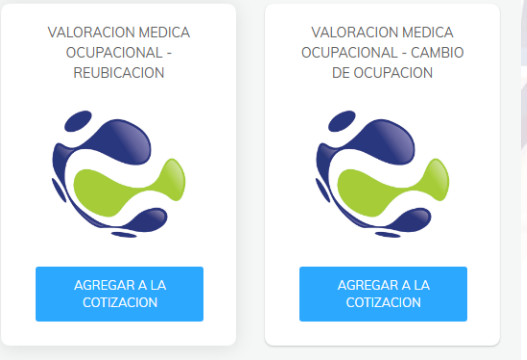

2. Dar clic sobre el producto o servicio

© 3156408296 / 8363170 © CALIDAD COLOMBIA SEDE PRINCIPAL: CARRERA 2 No. 4-50 CENTRO

CALIDAD COLOMBIA®SERVICES SEGURIDAD Y SALUD EN EL TRABAJO Res. Habilitación 1932/2020 expedida por SecSalud Deptal Huila Licencia 2401/2015 SecSalud Deptal Huila

VALORACION MEDICA OCUPACIONAL - REUBICACION

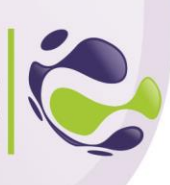

| KINGARAN<br>KINGARAN<br>KINGARAN<br>KINGARAN<br>KINGARAN | 3. Aumentar o reducir la cantidad<br>requerida de dicho producto o<br>servicio (cantidad de personas que<br>tomaran ese servicio) y luego dar<br>clic en el boton de Agregar a la<br>Cotización                                                                                                    | Descripcion:       Cantidad de Personas para este producto o servicio <ul> <li>1</li> <li>Agregor a la cotización</li> </ul> OCU <ul> <li>Cerrar</li> <li>Cerrar</li> </ul> <ul> <li>Cercor pro</li> </ul>                                                    |
|----------------------------------------------------------|----------------------------------------------------------------------------------------------------|----------------------------------------------------------------------------------------------------|
|                                                          | <ol> <li>Una vez agregados los productos o se<br/>en el botón "Ver Cotización" pare ve<br/>y las cantidades seleccionadas.</li> </ol>                                                                                                    | rrvicios, dar clic<br>rificar los items<br>Ver Cotización                                                                                                    |
|                                                          | Dashboard Cottodores / Rea Datos DE LA COTIZACIÓN  Panel Principal Categorías, p CATEGORÍAS CATEGORÍAS CATEGO | 5. Verificados los items se podrá eliminar<br>cualquiera de servicios agregados y agregar nuevos,<br>una vez verificda la información dar clic en el botón<br><b>"Finalizar Cotización"</b> . Automaticamente se<br>generará la cotización en formato PDF que |
|                                                          | COMPLEMETARO P<br>DCS FINALEAR COTZACON<br>PRIEBAS<br>FUNCONALES (VISI<br>AUDO, ECO<br>• (CRC) EXAMENES PARK<br>COTZACON                                                                                                    | Ordenes de servicios                                                                                                    |

Luego de generar las cotizaciones se creará un historial de solicitudes, en la que se puede volver a descargar la cotización y generar la orden de servicio para iniciar el proceso dequirir los servicios para esto:

1. En el menú principal dar clic en la opción Mis Cotizaciones

Mis Cotizaciones

Principal

- 📋 Datos de la Empresa
- し Salir

-- MENÚ PRINCIPAL

**↑** 

### 3156408296 / 8363170 CALIDAD COLOMBIA SEDE PRINCIPAL: CARRERA 2 No. 4-50 CENTRO

CALIDAD COLOMBIA<sup>®</sup>SERVICES SEGURIDAD Y SALUD EN EL TRABAJO Res. Habilitación 1932/2020 expedida por SecSalud Deptal Huila Licencia 2401/2015 SecSalud Deptal Huila

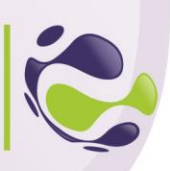

2. En esta sección se encuentran todas las solicitudes de cotizaciones, fecha de solicitud, estado en que se encuentra la solicitud y la opción de **"Generar Orden de Servicio"**, al activar esta opción, se creará el icono de descargar la orden de servicio en formato PDF.

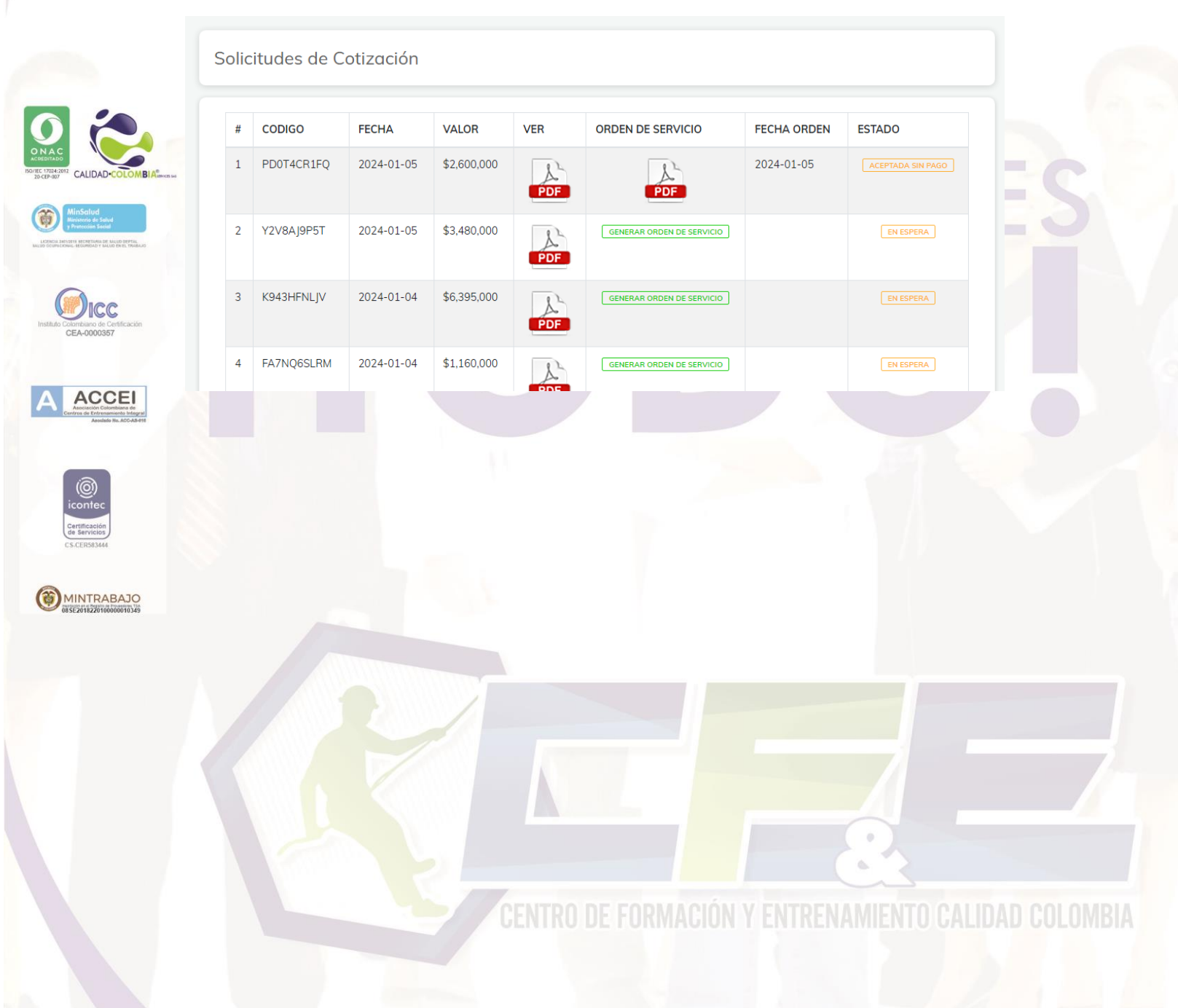

© 3156408296 / 8363170 © CALIDAD COLOMBIA SEDE PRINCIPAL: CARRERA 2 No. 4-50 CENTRO CALIDAD COLOMBIA®SERVICES SEGURIDAD Y SALUD EN EL TRABAJO Res. Habilitación 1932/2020 expedida por SecSalud Deptal Huila Licencia 2401/2015 SecSalud Deptal Huila

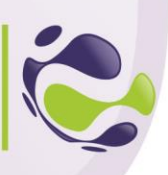

# Horarios de Atención:

Lunes a Viernes 6:00 am - 12:00 m. 2:00 pm - 5:00 pm Sábado 6:00 am - 12:00 m Laboratorio: 6:00 am a 10:00 am

### RECUERDE QUE PARA LA TOMA DE LABORATORIOS DEBE PRESENTARSE EN AYUNAS

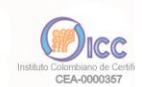

ACCE

NO ENVIAR SUS TRABAJADORES SIN ORDEN DE SERVICIO ACLARANDO (NOMBRES - NO. IDENTIFICACIÓN - CARGO - EXAMENES A REALIZAR)

# **Opciones de Pago:**

- Bancolombia, Cuenta de ahorros #45365962310 a nombre de Calidad Colombia Services SAS Nit. 9006337965-5
  - Convenio 71362 Bancolombia

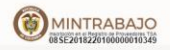

Una vez realizado el pago enviar el comprobante al WhatsApp 3156408296 o al WhatsApp 3156890965

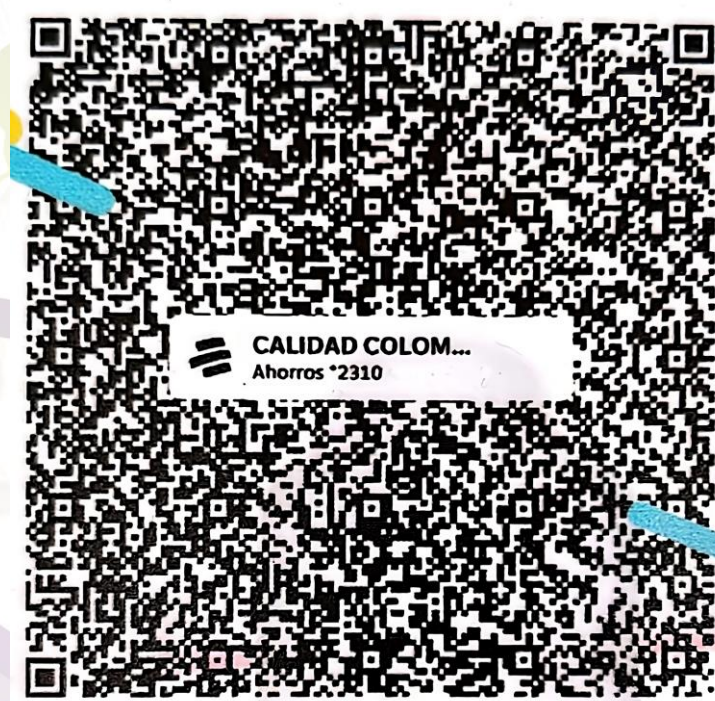

SEDE PRINCIPAL: CARRERA 2 No. 4-50 CENTRO